# How to register for Word and Phrase

### SYNONYMS | WORDNET

FREQUENCY BY GENRE (CHART) | DEFINITIONS | COLLOCATES | RE-SORTABLE CONCORDANCE LINES

RESET

NEXT HELP >

### ۲ WORD SEARCH LIST FROM # (1-60,000)

WORD AND PHRASE . INFO

FREQUENCY LISTS - ANALYZE TEXTS | ALL GENRES - ACADEMIC

| PART OF SPEECH | NOUN VER | B 🗹 ADJ 🗹 ADV | MISC |  |  |
|----------------|----------|---------------|------|--|--|
|----------------|----------|---------------|------|--|--|

[1/11] HIDE HELP

At the most basic level, you can search for a specific word (e.g. stream, block, smooth, skew, jolt, plush, inveigh, chicanery, addled). You can also search for words that match a certain pattern, e.g. words starting with soft\* or wind\*, words ending in \*ism or \*ship, words with the root \*back\* or \*heart\*, words with the pattern j-g\*, or hyphenated words). You can also see a randomlyselected word by clicking on 📀.

This site allows you to see detailed information on the top 60,000 words (lemmas) of English, based on data from the Corpus of Contemporary American English (COCA).

You can see the overall frequency for each word, as well as the frequency of words in different kinds of English -- spoken, fiction, magazines, newspapers, and academic writing. For each word you can also find the 20-30 most frequent collocates (nearby words) and see 200 or more concordance lines (words in context). You can also see a list of synonyms and (from WordNet) words with more specific and more general meanings, and in all of these cases you can click to see the entries for those related words as well.

If this is your first time here, you'll probably want to spend 1-2 minutes looking at the Guided Tour, or just search for a random word or random frequency range to get started. If you've used COCA before, you might want to look at the comparison of the two resources. You might also want to consider downloading the data for offline use.

## Registration: Word and Phrase

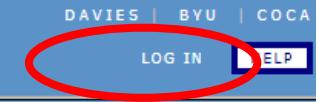

### Registration: Word and Phrase

• OR

### WORD AND PHRASE .INFO

| WORD           | awareness                        |
|----------------|----------------------------------|
| LIST FROM #    | (1-60,000)                       |
| PART OF SPEECH | 🖉 NOUN 🗹 VERB 🗹 ADJ 🗹 ADV 🗹 MISC |
| [8/11] HIDE H  | ELP << < >                       |

You can click on any word in the **collocates list** or any highlighted word in the **concordance lines** to see all entries in the corpus. By default, it shows you that word as a collocate. For example, if you are already looking at the entry for **moonlight**, then you can click on **pale**, **window**, or **reflect** to see them as collocates. By clicking on QUERY THAT WORD, you can switch to see the full entry for that word; for example **reflect**.

After about 20 queries, we ask that you register for continued use of the corpus. This is a one-time process that takes just a minute or two.

### Click here to register

If you have already registered, please log in via the link at the top of this page.

EMAIL

PASSWORD

Register

REGISTER

LOGIN

### **Registration: Word and Phrase**

|                  | corpus.bvu                                                                                                    | .edu           |                              | Leve | 1                    |
|------------------|----------------------------------------------------------------------------------------------------|----------------|------------------------------|------|----------------------|
|                  |                                                                                                    |                |                              | 4    | Research             |
| сo               | rpora, size, queries = better res                                                                                                    | ources, n      | nore insight                 |      | Professo             |
|                  |                                                                                                    |                |                              | 3    | Research             |
| It IS            | highly recommended that                                                                                                    | oivo an omail  | Simply click on the link in  |      | Professo             |
| tha <b>you l</b> | ise an EDUCATIONAL email                                                                                                    | have already r | registered, please log in to | 2    | Semi-res             |
| see              | address                                                                                                    |                |                              |      | Professo<br>creators |
| Name             | (e.g. Mary   Si                                                                                                    | mith)          |                              | 1    | Non-res              |
| Email address    | test@eduhk.hk                                                                                                    |                |                              |      | Includes             |
| Password         |                                                                                                    |                |                              | 0    | Unregist             |
|                  | You will use this to log on to the corpora. Do NOT use the to other sites, such as Gmail or another email provider.                                                                                                    | same passwor   | d that you use to log in     |      |                      |
| Category         | <ul> <li>University professor: languages / linguistics</li> <li>Graduate student: languages or linguistics</li> </ul>                                                                                                    |                | 3 RESEARCHER                 | B    | UT                   |
| INFORMATION      | <ul> <li>University professor: not languages / linguistics</li> <li>Teacher: not university; not graduate student</li> <li>Creator of language-related blog, or professional transmissional transmissional t</li></ul> | nslator        | 2 SEMI-RESEARCHER            | _    |                      |
|                  | Graduate student: not languages or linguistics     Student (undergraduate)                                                                                                    |                |                              |      |                      |
|                  | Other                                                                                                    |                |                              |      |                      |
|                  | I agree to the Terms and Conditions for this website                                                                                                    |                |                              |      | Choos                |
|                  | SUBMIT RESET PROBLEMS ??                                                                                                    |                |                              |      | aco                  |

| _evel | Explanation                                                                                                    | Queries per day | KWIC entries per day |  |  |
|-------|----------------------------------------------------------------------------------------------------|-----------------|----------------------|--|--|
| 4     | Researcher (with contributions)                                                                                                    | 400             | 20,000               |  |  |
|       | Professor or graduate student at a university, in the field of language or linguistics, who has a premium account                                                                       |                 |                      |  |  |
| 3     | Researcher                                                                                                    | 200             | 15,000               |  |  |
|       | Professor or graduate student at a university, in the field of language or linguistics                                                                                                  |                 |                      |  |  |
| 2     | Semi-researcher                                                                                                    | 100             | 10,000               |  |  |
|       | <i>Professors</i> who are <i>not</i> in languages or linguistics, non-university language teachers, professional translators, and creators of established <i>language-related</i> blogs |                 |                      |  |  |
| 1     | Non-researcher                                                                                                    | 50              | 5,000                |  |  |
|       | Includes all undergraduate students and all graduate students who are not in languages or linguistics                                                                                   |                 |                      |  |  |
| 0     | Unregistered user                                                                                                    | 20              | 2,000                |  |  |
|       |                                                                                                    |                 |                      |  |  |

you will be required to provide your school webpage with your name on that exact page, if you choose RESEARCHER or SEMI-RESEARCHER

4

RECOMMENDED: Choose "other" and you can still access to **50** queries /day

# Registration: Word and Phrase

 After you click on the link in your email to complete your registration, go back to the main page

| WORD AND PHRASE .INFO                                                                                                    | Il in your username and password                                                                                                    |
|----------------------------------------------------------------------------------------------------|----------------------------------------------------------------------------------------------------|
| WORD   LIST FROM #   PART OF SPEECH   NOUN   VERB   ADJ   ADV   MISC     [1/11]   HIDE HELP   At the most basic level, you can search for a specific word (e.g. stream, block, smooth, skew, jolt, plush, inveigh, chicanery, addled). You can also search for words that match a certain pattern, e.g. words starting with soft* or wind*, words ending in *ism or *ship, words with the root *back* or *heart*, words with the pattern j-g*, or hyphenated words). You can also see a randomly-selected word by clicking on $\diamondsuit$ . | This site allows you to see detailed information on the top 60,000 words (lemmas) of English, based on data from the Corpus of Contemporary American English (COCA).<br>You can see the overall frequency for each word, as well as the frequency of words in different kinds of English spoken, fiction, magazines, newspapers, and academic writing. For each word you can also find the 20-30 most frequent collocates (nearby words) and see 200 or more concordance lines (words in context). You can also see a list of synonyms and (from WordNet) words with more specific and more general meanings, and in all of these cases you can click to see the entries for those related words as well.<br>If this is your first time here, you'll probably want to spend 1-2 minutes looking at the <b>Guided Tour</b> , or just search for a <b>random word</b> or <b>random frequency range</b> to get started. If you've used COCA before, you might want to look at the <b>comparison</b> of the two resources. You might also want to consider <b>downloading the data</b> for offline use. |
| SYNONYMS   WORDNET FREQUENCY BY GENRE (CHART)   DEFINITIO                                                                                                    | IONS   COLLOCATES   RE-SORTABLE CONCORDANCE LINES                                                                                                    |